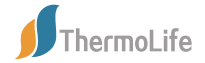

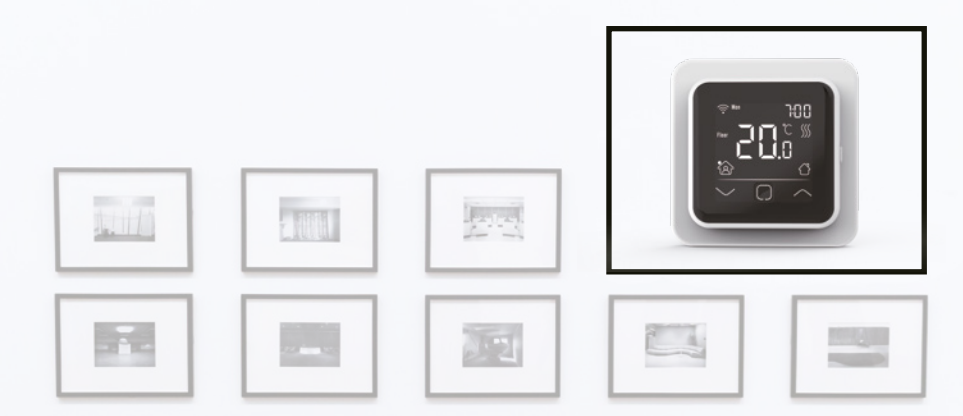

# Instrukcja obsługi sterownika

2056/PL/1

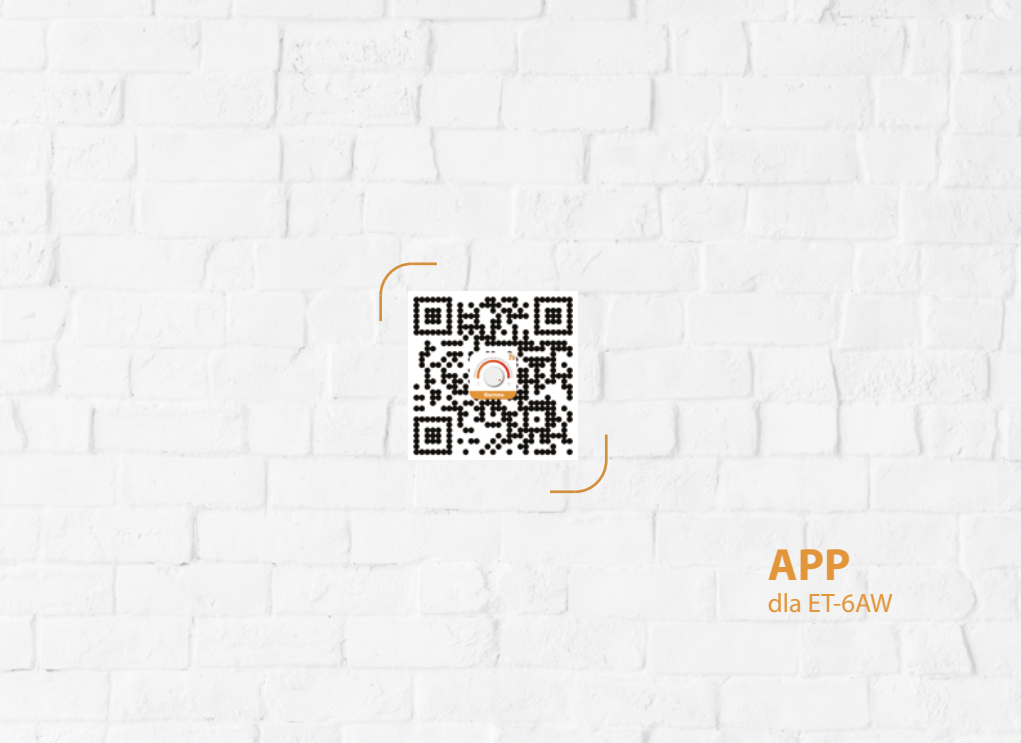

| NO |
|----|
| ă  |
|    |
| ÷  |
| 5  |
| •  |
| 0  |
| S  |

| )1 Wprowadzenie            |                |                                          |  |  |  |
|----------------------------|----------------|------------------------------------------|--|--|--|
| D2 Specyfikacje techniczne |                |                                          |  |  |  |
| 03 Instalacja              | 3 Instalacja01 |                                          |  |  |  |
| 04 Instrukcja okablowania  |                |                                          |  |  |  |
| 05 Symbole sterownika      |                |                                          |  |  |  |
|                            |                | Kreator uruchamiania04                   |  |  |  |
|                            |                | Połączenie WiFi                          |  |  |  |
|                            |                | Funkcja i działanie07                    |  |  |  |
|                            |                | 8.1 Temperatura Tymczasowego Obejścia 07 |  |  |  |
|                            |                | <b>8.2 Tryb</b> 07                       |  |  |  |
|                            |                | 8.3 Blokada klawiatury 07                |  |  |  |
| A A                        |                | 8.4 Menu                                 |  |  |  |
|                            |                | 8.4.2 Ustawienia zdarzenia               |  |  |  |
|                            |                | 8.4.3 Odczyt 10                          |  |  |  |
|                            |                | 8.4.4 Ustawienia zaawansowane            |  |  |  |
|                            | ~~             | 8.5 wykrywanie otwartego okna 12         |  |  |  |
|                            | 09             | Rozwiązywanie problemów 13               |  |  |  |
|                            | 10             | Wymiary 14                               |  |  |  |
|                            |                |                                          |  |  |  |

## WPROWADZENIE

" Sterownik 6A jest intuicyjnym, programowalnym sterownikiem służącym do sterowania elektrycznym systemem ogrzewania podłogowego lub instalacji podgrzewania wody. Utrzyma on komfortową temperaturę w domu, minimalizując jednocześnie zużycie energii. Zainstaluj aplikację na swoim smartfonie, aby zdalnie sterować systemem grzewczym za pomocą sterownika WiFi.

## **S**PECYFIKACJE TECHNICZNE

Napiecie zasilania: 85-265Vac 50/60Hz Moc w stanie gotowości: < 1W/2W (wersiaWiFi) Maks. obciażenie: 16A (ogrzewanie elektryczne) / 3A (podgrzewanie wody)

## NSTALACIA

Krok 1:

Wciśnij palce pod bok przedniej cześci i pociagnij do siebie.

Podłącz sterownik zgodnie ze schematem połaczeń

 $\rangle\rangle$ 

Krok 2:

 $\gg$ na swoim mieiscu.

Klasa IP: IP21 Specyfikacja przewodów: ≤2.5mm<sup>2</sup>

Krok 4:

Założyć rame. Umieść moduł wyświetlacza z powrotem

Zamontuj i ponownie złóż sterownik. Przymocuj sterownik do gniazda lub puszki na ścianie zewnetrznei, przepuszczajac śruby przez otwory po każdej stronie sterownika

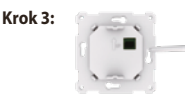

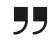

## NSTRUKCJA OKABLOWANIA

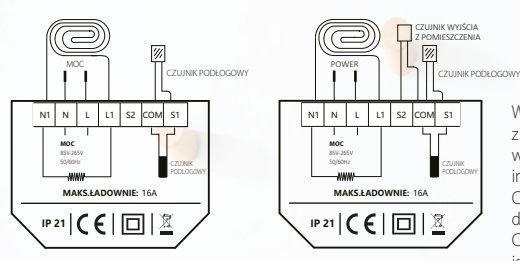

Wybierz czujnik podłogowy, czujnik wyjścia z pomieszczenia lub czujnik podłogowy oraz czujnik wyjścia z pomieszczenia, aby uruchomić sterownik, jeśli instalujesz go w łazience lub w wilgotnym miejscu. Czujnik wyjścia z pomieszczenia służy do wykrywania temperatury w całym pomieszczeniu. Czujnik wyjścia z pomieszczenia sprzedawany jest oddzielnie.

**Sugestia:** Proszę utrzymać maksymalne obciążenie na poziomie około 90% z 16A, aby przedłużyć czas eksploatacji.

## **S**YMBOLE STEROWNIKA

Gdy sterownik zostanie zainstalowany i podłączony do prądu, należy przewinąć w dół przełącznik wł/wył, aby włączyć sterownik; przewinięcie w górę pozwala wyłączyć sterownik.

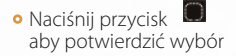

• Naciśnij przycisk 🦳 i 💟 aby wybrać parametr

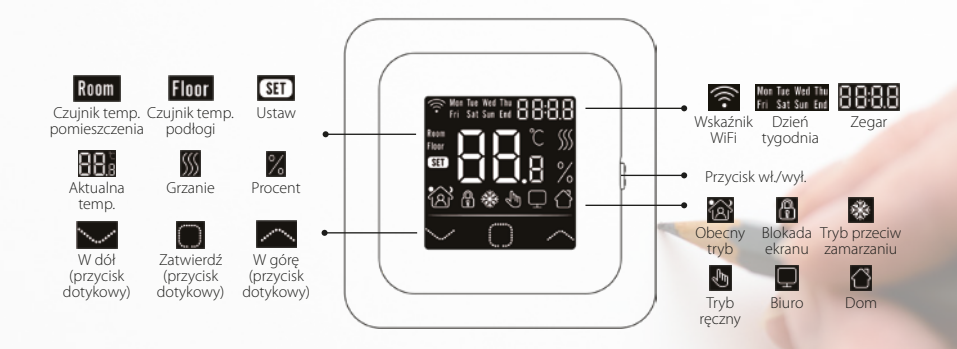

## **K**RFATOR URUCHAMIANIA

Gdy sterownik zostanie zainstalowany i podłączony do prądu, należy przewinąć w dół przełącznik wł./wył., aby włączyć sterownik; przewinięcie w górę pozwala wyłączyć sterownik.

## Zegar

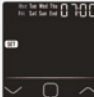

Ustaw dzień tyg.

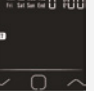

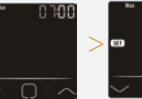

Wybierz minuty Ustaw godzine

\* Jeśli sterownik jest w wersji WiFi, bedzie on automatycznie aktualizował czas po połaczeniu z siecia WiFi.

### Limit temp. podłogi

(Jeśli wybierzesz oba czujniki)

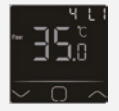

Jeśli wybierzesz czuinik temp. powietrza i czujnik temp. podłogi, limit temp. podłogi musi zostać ustawiona, aby ochronić podłoge.

## Wybór czujnika

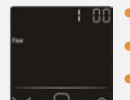

## Dostepnych jest 5 opcji:

- 0 Czujnik podłogowy: uruchamiany przez czujnik podłogowy (domvślnie).
- 1 Czujnik powietrzny: uruchamiany przez wbudowany czujnik powietrzny.
- 2 Czujnik wejścia do pomieszczenia i czujnik podłogowy: uruchamiane przez wbudowany czuinik z ograniczeniem temperatury podłogi.
- 3 Czujnik wyjścia z pomieszczenia: uruchamiany przez zewnętrzny czujnik pokojowy.
- 4 Czujnik wyjścia z pomieszczenia i czujnik podłogowy: uruchamiany przez zewnętrzny czujnik pokojowy z ograniczeniem temperatury podłogi.

## Dom lub biuro

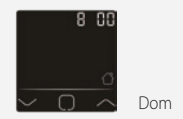

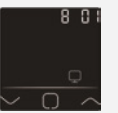

Riuro

3

## **Połączenie wifi**

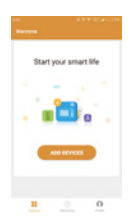

Krok 3: Sprawdź, czy flaga WiFi sterownika miga szybko. Jeśli nie, obsługuj sterownik zgodnie z instrukcjami aplikacji, aż flaga zacznie szybko migać. Kliknij przycisk "Upewnij się, że WiFi szybko miga".

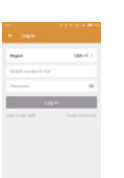

Krok 3: kliknij "Dodaj urządzenie" w dolnej części ekranu.

Krok 2: Kliknij na aplikację, zaloguj się poprzez zarejestrowany numer telefonu lub adres e-mail.

Krok 1: Zeskanuj kod QR przez przeglądarkę lub pobierz aplikację z głównych rynków aplikacji, aby ją zainstalować.

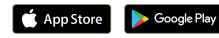

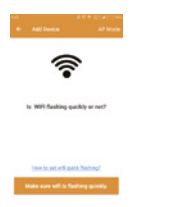

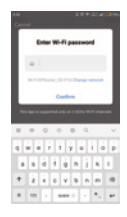

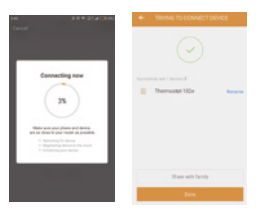

Krok 5: Wpisz w telefonie hasło do sieci WiFi, kliknij "Zatwierdź".

Krok 6: Kliknij przycisk "Gotowe", gdy aplikacja będzie już pomyślnie podłączona do termostatu, a następnie zakończyć dystrybucję.

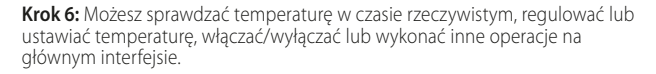

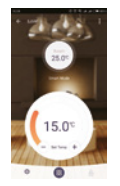

## **F**UNKCJA I DZIAŁANIE

#### 8.1 Temperatura tymczasowego obejścia

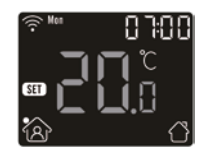

Na interfejsie temperatury rzeczywistej, naciśnij przyciski i vał i vał wybaraturę tymczasowego obejścia. Temperatura jest ważna tylko w bieżącym wydarzeniu i nie zostanie zapisana.

### **8.2** Tryb

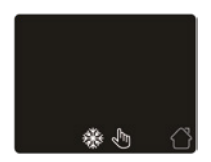

Na interfejsie rzeczywistej temperatury, naciśnij przycisk 🔲 aby wybrać tryb. Dostępne sa 3 tryby:

Tryb automatyczny: Jest to tryb domyślny. Termostat pracuje zgodnie z parametrami zdarzeń ustawionymi w sekcji Ustawienia zdarzeń, aby oszczędzać energię. Po wybraniu będzie pokazywać domy w przeciwnym razie biuro. Tryb ręczny: Termostat będzie pracował z ustawioną temperaturą. Tryb zapobiegający zamarzaniu: Termostat będzie pracował z niską nastawą temperatury przez cały czas. Maksymalna temperatura wynosi 15°C.

### 8.3 Blokada klawiatury

Zablokuj wszystkie klawisze, aby uniemożliwić zmianę ustawień. Na aktualnym interfejsie temperatury naciśnij i przytrzymaj jednocześnie przyciski 🔲 i 🥿 przez 3 sekundy, aby zablokować lub odblokować wszystkie przyciski.

#### 8.4 Menu

Na interfejsie aktualnej temperatury, naciśnij i przytrzymaj przycisk 问 przez 3 sekundy, aby wejść do menu.

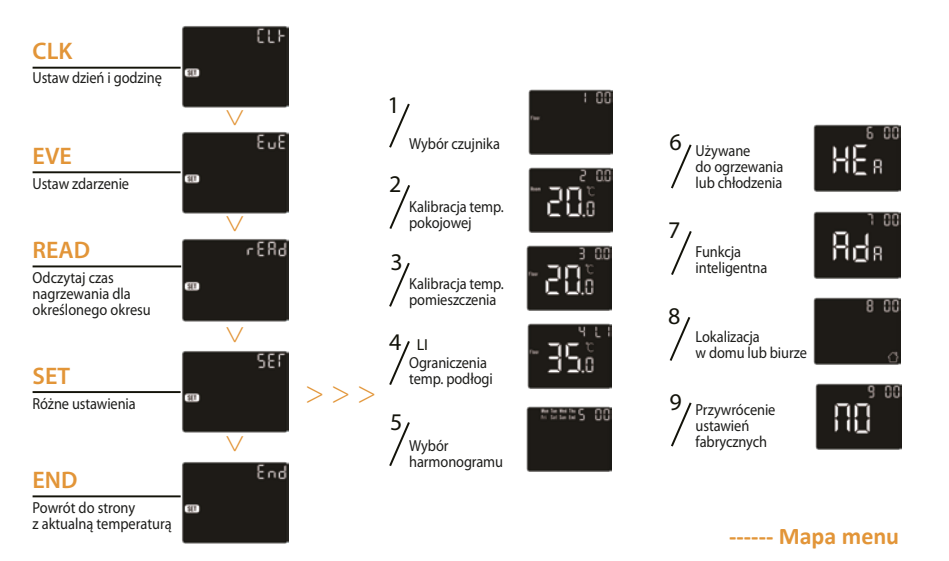

### 8.4.1 Zegar

Domyślnym interfejsem tego menu jest CLK. Tutaj ustawiany jest dzień i zegar.

| Naciśnij przycisk 🔘 , aby wprowadzić ustawienie dnia.                                                       |
|----------------------------------------------------------------------------------------------------|
| Naciśnij przycisk 🔼 lub 💟 , aby ustawić dzień.                                                              |
| Naciśnij przycisk 🥘 , aby wprowadzić ustawienie godziny.                                                    |
| Naciśnij przycisk 🦳 lub 💟 , aby ustawić godzinę.                                                            |
| Naciśnij przycisk 🥘 , aby wprowadzić ustawienia minut.                                                      |
| Naciśnij przycisk 🦳 lub 💟 , aby ustawić minuty.                                                             |
| Naciśnij przycisk 🔘 , aby powrócić do interfejsu rzeczywistej temperatury.                                  |
| * leśli termostat jest w wersji WiFi, bedzie op automatycznie aktualizował czas po połaczeniu z siecia WiFi |

#### 8.4.2 Ustawienia zdarzeń

Ustawienie zdarzenia umożliwia ustawienie i zmianę parametrów. W trybie Auto termostat pracuje zgodnie z parametrami zdarzeń. Na interfejsie zegara naciśnij przycisk 📉 lub 💟 , aby wybrać EVE.

| Naciśnij przycisk 🧊 , aby wprowadzić wybór dnia dla ustawienia zdarzenia.                                                          |
|----------------------------------------------------------------------------------------------------|
| Naciśnij przycisk 🔼 lub 💟 , aby wybrać dzień lub koniec.                                                                           |
| Naciśnij przycisk 🧊 , aby wprowadzić wybór zdarzenia dnia lub powrócić do interfejsu aktualnej temperatury, jeżeli wybrano koniec. |
| Naciśnij przycisk 📉 lub 💟 , aby wybrać zdarzenie.                                                                                  |
| Naciśnij przycisk 🥘 , aby wybrać czas rozpoczęcia zdarzenia.                                                                       |
| Naciśnij przycisk 🦳 lub 🤍 , aby ustawić godzinę rozpoczęcia.                                                                       |
| Naciśnij przycisk 🧊 , aby wprowadzić ustawienie minut.                                                                             |
| Naciśnij przycisk 🦳 lub 🤍 , aby ustawić minuty czasu rozpoczęcia.                                                                  |
| Naciśnij przycisk 🧊 , aby wprowadzić ustawienie temperatury.                                                                       |
| Naciśnij przycisk 🦳 lub 💟 , aby ustawić temperaturę.                                                                               |
| Naciśnij przycisk 🧊 , aby wrócić do wyboru zdarzenia lub wrócić do wyboru dnia, jeśli zdarzenie jest ostatnim.                     |
|                                                                                                    |

\*Jeśli chcesz wrócić do aktualnego interfejsu temperatury, należy wrócić do wyboru dnia i wybrać koniec

#### Parametry domyślne

|       | Dzień  | (Wake)       | (Leave)      | (Back)       | (Sleep)      |
|-------|--------|--------------|--------------|--------------|--------------|
| Dom   | Pon-Pt | 06:00 20.0°C | 08:30 15.0°C | 17:00 20.0°C | 23:00 15.0°C |
|       | Sob/Nd | 06:00 20.0°C | 08:30 20.0°C | 17:00 20.0°C | 23:00 15.0°C |
|       | Dzień  | (Work)       | (Off work)   |              |              |
| Biuro | Pon-Pt | 06:00 20.0°C | 18:00 15.0°C |              |              |
|       | Sob/Nd | 06:00 15.0°C | 18:00 15.0°C |              |              |

## 8.4.3 Odczyt

Zliczanie czasu nagrzewania (w procentach) w określonym przedziale czasowym.

W interfejsie zegara, naciśnij przycisk 🦳 lub 🤍 , aby wybrać opcję READ.

Naciśnij przycisk 🔲 , aby wejść do sekcji Odczytu – interfejs pokaże czas ogrzewania z poprzedniego dnia.

Naciśnij przycisk 🦰 lub 🤝 , aby wybrać 1 dzień, 30 dni, 365 dni; zostanie wyświetlony czas ogrzewania w określonym okresie.

Naciśnij przycisk aby powrócić do interfejsu rzeczywistej temperatury.

#### 8.4.4 Ustawienia zaawansowane

Termostat posiada zaawansowane ustawienia, które można dostosować do różnych sytuacji specjalnych. Są one zazwyczaj ustawiane przez techników podczas pierwszej instalacji.

W interfejsie zegara, naciśnij przycisk 🦳 lub 💟 , aby wybrać opcję SET.

Naciśnij przycisk 🔘 , aby wprowadzić ustawienia zaawansowane.

Do każdego ustawienia można przejść, naciskając przycisk 🦳 , a parametry regulować, naciskając 🦰 lub 💟

# Parametry

| Nr | Nazwa                            | Domyślne             | Zakresy                                                                                                   |
|----|----------------------------------|----------------------|----------------------------------------------------------------------------------------------------|
| 1  | Wybór czujnika                   | 0: Czujnik podłogowy | 0: Czujnik podłogowy<br>1: Czujnik powietrzny<br>2: 1 + 0<br>3: Zewnętrzny czujnik powietrzny<br>4: 3 + 0 |
| 2  | Kalibracja czujnika powietrznego | 0.0°C                | - 5.0°C – 5.0°C                                                                                           |
| 3  | Kalibracja czujnika podłogowego  | 0.0°C                | - 5.0°C – 5.0°C                                                                                           |
| 4  | Ograniczenia temp. podłogi       | 35.0°C               | 20.0°C – 50.0°C                                                                                           |
| 5  | Harmonogram                      | 00: 7                | 00: 7<br>01: 5 + 1 + 1                                                                                    |
| 6  | Używane do                       | 00: Grzanie          | 00: Grzanie<br>01: Chłodzenie (tylko dla systemu wodnego)                                                 |
| 7  | Funkcja inteligentna             | 00: Włączona         | 00: Włączona<br>01: Wyłączona                                                                             |
| 8  | Zlokalizowany w                  | 00: Dom              | 00: Dom<br>01: Biuro                                                                                      |
| 9  | Resetownie                       | 00: Nie              | 00: Nie<br>01: Reset                                                                                      |

#### 1. Wybór czujnika:

0 Czujnik podłogowy: uruchamiany przez czujnik podłogowy (domyślnie).

1 Czujnik powietrzny: uruchamiany przez wbudowany czujnik pokojowy.

2 Czujnik wejścia do pomieszczenia i czujnik podłogowy: uruchamiane przez wbudowany czujnik z ograniczeniem temperatury podłogi.

3 Czujnik wyjścia z pomieszczenia: uruchamiany przez zewnętrzny czujnik pokojowy.

4 Czujnik wyjścia z pomieszczenia i czujnik podłogowy: uruchamiany przez zewnętrzny czujnik pokojowy z ograniczeniem temp. podłogi.

2. Kalibracja temperatury pomieszczenia: kalibracja temperatury wykrywanej przez czujnik pokojowy.

3. Kalibracja temperatury podłogi: kalibracja temperatury wykrytej przez czujnik podłogowy.

4. Limit temp. podłogi: w przypadku wyboru obu czujników, limit temp. podłogi musi być ustawiony w celu ochrony podłogi.

5. Harmonogram: Wybierz tygodniowy harmonogram dla zdarzenia.

- Dostępnych jest 2 opcji:

7: każdy dzień od poniedziałku do niedzieli można ustawić indywidualnie.

5 + 1 + 1:5 dni od poniedziałku do piątku ma te same zdarzenia, sobota i niedziela mogą być ustawione indywidualnie.

6. Używane do: ogrzewania lub chłodzenia.

7. Funkcja inteligentna: po kilku dniach od instalacji i użytkowania, funkcja inteligentna zapewnia, że wymagana temp.

została już osiągnięta w momencie rozpoczęcia kolejnego zdarzenia.

8. Znajduje się w: Dom lub biuro.

9. Resetowanie: wszystkie parametry są przywracane do wartości domyślnych.

#### 8.5 Wykrywanie otwartego okna

Funkcja ta działa tylko wtedy, gdy wybrano czujnik pokojowy lub oba czujniki (patrz 6.2). Sterownik z tą funkcją wyłączy się automatycznie na 15 min. po otwarciu okna, ponieważ może wykryć, że temp. w pomieszczeniu gwałtownie spada.

## **R**OZWIĄZYWANIE PROBLEMÓW

E1: Błąd czujnika powietrznegoE2: Bład czujnika podłogowegoE3: Bład czujnika zewnętrznego

# WYMIARY (mm)

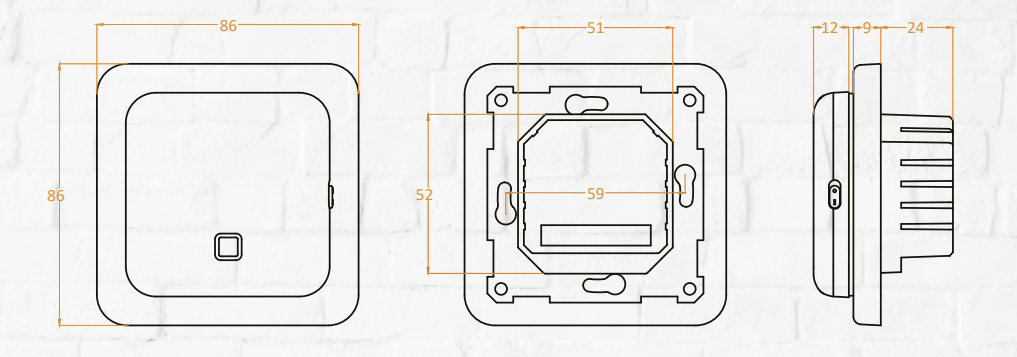

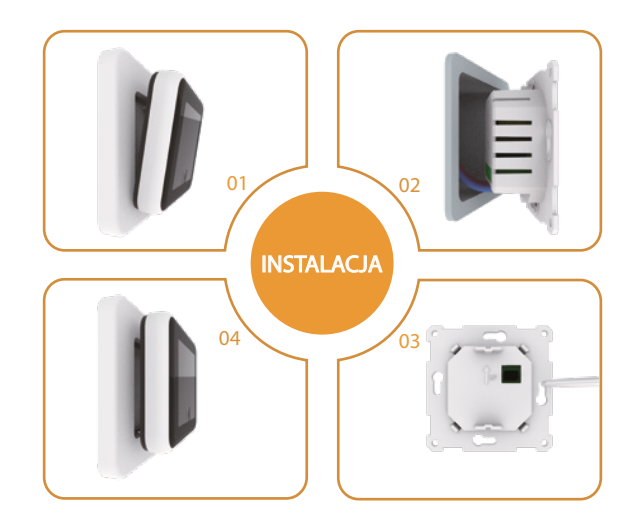